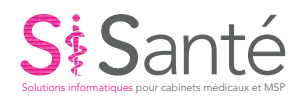

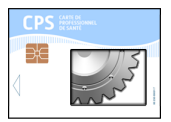

### Débloquer une carte CPS

#### Pré-requis

- Connaître le code de déblocage de la carte CPS à 8 chiffres

#### Gestes opérationnels

 Vous connaissez votre code de déblocage ? -> passez à l'étape n°2. Vous ne retrouvez pas votre code de déblocage ? -> Contactez l'ANS au 0 825 85 200 et faîtes des feuilles de soins papier en attendant la reception de la nouvelle CPS.

#### Fin de l'intervention si échec à étape 1

- 2. Dans le dossier « Applications » de l'ordinateur, ouvrir le logiciel « Gestion de la carte CPS ».
- Votre CPS apparait à l'écran ? -> passez à l'étape n°4. Votre CPS n'apparait pas à l'écran et/ou qu'un message d'erreur apparait, assurezvous que votre CPS est bien dans le lecteur, éteignez l'ordinateur, redémarrez-le et revenez à l'étape n°2.
- 4. En haut de l'écran à gauche, cliquez sur « Gestion Carte », puis « Débloquer Code » et saisissez votre code de déblocage à 8 chiffres.
- 5. Enfin, vous serez invité à saisir à 2 reprises votre code porteur (également appelé code CPS) à 4 chiffres.

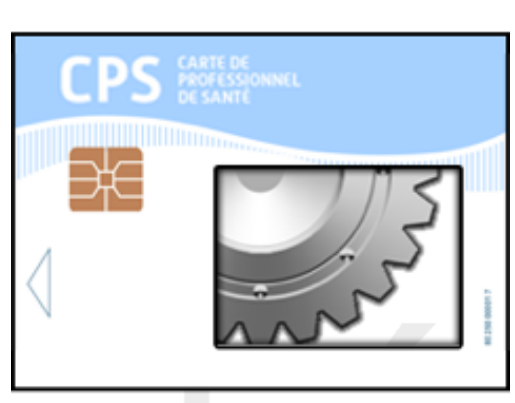

## Fin de l'intervention

# Solutions informatiques pour cabinets médicaux et MSP